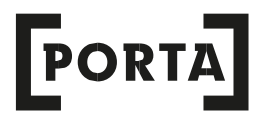

## MANUÁL OBSLUHY ORDERS ONLINE

PORTA KMI Poland akciová společnost

## **1.REGISTRACE ÚČTU**

#### 1.1 Registrace profilu uživatele

Pro zahájení práce s programem Orders Online s novými funkcemi je nutná registrace uživatelského profilu přiřazeného konkrétní osobě, která je zaměstnancem Autorizovaného Dealera PORTA.

Za tímto účelem vyplňte níže přiložený registrační formulář, nezapomeňte na vyplnění všech políček:

| Registrační formulář  |   |
|-----------------------|---|
| Země                  | _ |
| cz                    | ~ |
| Jméno a příjmení*:    |   |
| Jméno a příjmení      |   |
| Email*:               |   |
| Email                 |   |
| Telefonický kontakt*: |   |
| Telefonický kontakt   |   |
| Druh účtu*            |   |
|                       | ~ |
| Zadejte heslo*:       |   |
| Zadejte heslo         |   |
| Heslo jeste jednou*:  |   |
| Heslo jeste jednou    |   |
|                       |   |

Vyjádřením souhlasu na zasílání sdělení na e-mailovou adresu, uvedenou při registraci, budou Vám zasílány dealerské zprávy, obchodní sdělení, aktualizace nabídek, průběžné informace týkající se dodacích lhůt a jiné informace o marketingových akcích.

# Pro registraci účtu je nutné si přečíst a přijmout Pravidla aplikace Orders Online \* Souhlasím s pravidly (pro použití systému Orders 2.0 je nutné přijetí pravidel) \* Vyjadřuji souhlas se zpracováním mých osobních údajů za účelem poskytování služby Orders 2.0. \* Vyjadřuji souhlas s využitím koncových telekomunikačních zařízení a automatických vyvolávacích systémů za účelem přímého marketingu podle čl. 172 telekomunikačního zákona (Sb.z. 2004 č. 171, pol. 1800, úplné znění Sb.z. z roku 2017 pol. 1907) Vyjadřuji souhlas s tím, aby mi byla zasílána obchodní sdělení pomocí prostředků elektronické komunikace, a především elektronické pošty, podle čl. 10 zákona o poskytování služeb elektronickou cestou (Sb.z. 2002 č. 144, pol. 1204, úplné znění Sb.z. z roku 2017 pol. 1219) Vyjadřuji souhlas se zpracováním mých osobních údajů pro marketingové účely subjekty spolupracujícími s PORTA KMI POLAND Spółka akcyjna (akciová společnost) (bývalá: Porta KMI Poland spółka z ograniczoną odpowiedzialnością spółka komandytowa (společnost s ručením omezeným komanditní společnost), a to v souvislosti s plněním smlouvy.

\* - vyplněním tohoto pole je nutné zaregistrovat uživatelský účet Orders Online 2.0

Pravidla a zpracování osobních údajů:

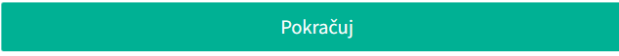

#### V políčku "typ účtu" vyberte možnost " Zaměstnanec Dealera".

|    | Druh účtu*                                  |   |
|----|---------------------------------------------|---|
|    | ~                                           |   |
| Za |                                             | 1 |
|    | Zaměstnanec dealera                         | ╟ |
| _  | Zaměstnanec autorizovaného prodejního místa |   |

Chcete-li přejít k dalšímu kroku, vyberte možnost "Pokračovat"

Zadejte ID Dealera /tj. dosavadní přihlašovací jméno do systému Extranet a Ordery/ a registrujte účet.

Pro aktivaci vašeho účtu je nutné potvrdit vaši totožnost prostřednictvím obchodního zastoupení (dealerství) registrovaného v systémech PORTA. Každé obchodní zastoupení má vlastní ID přiděleno naší společností. ID Dealera Registruj účet Zpět

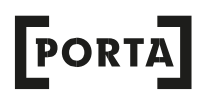

Po krátké chvilce se zobrazí zpráva potvrzující, že účet byl zaregistrován.

#### Gratulujeme! Účet byl zaregistrován

Váš účet byl zaregistrován v našem systému.

Dalším krokem je potvrzení vaší e-mailové adresy, na kterou byl odeslán e-mail s aktivačním odkazem. Po potvrzení adresy bude zaslána žádost o potvrzení také dealerovi, jehož ID jste uvedli. Poté obdržíte potvrzující e-mail.

Welcome to the Online Orders System by Porta KMI Poland. To confirm the account creation, please click on the link below: https://orders.porta.com.pl/login.html#/?activate&email=kinga\_rc@wp.pl&token=6b1cbbc4-abf9-43f8-917d-d235110ffa7f If you received this message in error, please click the link below https://orders.porta.com.pl/login.html#/?cancelActivation&email=kinga\_rc@wp.pl&token=6b1cbbc4-abf9-43f8-917d-d235110ffa7f This message was automatically

generated, please do not reply to it. PORTA KMI Poland S.A.

#### 1.2 Správa strukturou prodeje Dealera PORTA

V EXTRANETU je v modulu standardní objednávky nová záložka **"STRUKTURA PRODEJE",** která umožňuje spravovat žádosti o spolupráci podané všemi uživateli, kteří při registraci uvedli daného prodejce PORTA jako svého distributora.

| PORTA ExtranetKontraktové objednávkyReklamaceProfilseznam souborůKontraktové objednávkyvýstavaarchív |           |                               |         |        |                             |                                       |                                       |   |
|----------------------------------------------------------------------------------------------------|-----------|-------------------------------|---------|--------|-----------------------------|---------------------------------------|---------------------------------------|---|
| <ul> <li>Kontraktové ob</li> </ul>                                                                   | ojednávky | <ul> <li>Reklamace</li> </ul> | ✓ Doł   | umenty | <ul> <li>Nabídky</li> </ul> | <ul> <li>Seznam objednávek</li> </ul> | <ul> <li>Poprodejní servis</li> </ul> | ~ |
| ✓ Profil                                                                                             |           |                               |         |        |                             |                                       |                                       |   |
| seznam souborů                                                                                       | Kontrakto | vé objednávky                 | výstava | archív | plánování                   | struktůra prodeje                     | <b></b>                               |   |

Každý registrovaný účet vyžaduje schválení Autorizovaného Dealera PORTA. Správa účtů zaměstnanců dealera se uskutečňuje přihlášením pomocí stávajícího přihlašovacího jména zvaného dále hlavním účtem.

Po kliknutí na šipku v seznamu žádostí se zobrazí všechny žádosti zaslané do příslušného Dealera PORTA.

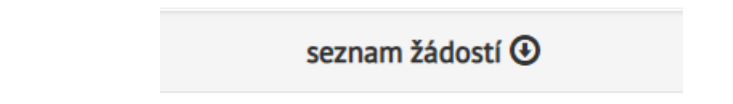

Seznam žádostí obsahuje informace, jako jsou: jméno uživatele, e-mail, typ (tj. typ účtu), datum vytvoření (přijmout nebo zamítnout) a aktuální status označený barvou.

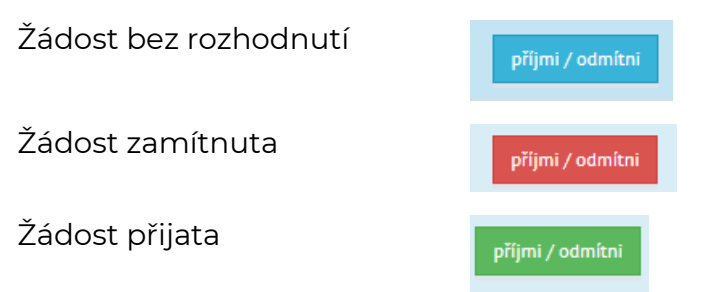

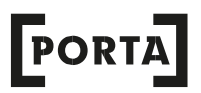

Náhled seznamu žádostí:

| Test rejestracji2 | pantest2@porta.com.aps | <b>f</b> | 31.10.2022 08:18 |                  | 31.10.2022 08:23 💻 | příjmi / odmítni |
|-------------------|------------------------|----------|------------------|------------------|--------------------|------------------|
| Joanna Renk       | joanr1904@gmalLcom     | <b>f</b> | 24.11.2022 14:27 | 24.11.2022 14:27 |                    | příjmi / odmítni |
| anonymus          | anonymus               | <b>n</b> | 14.12.2022 09:39 | -                | -                  | příjmi / odmítni |
|                   |                        |          |                  |                  |                    |                  |

**POZOR!** Autorizovaný Dealer PORTA potvrzením žádosti o registraci zplnomocňuje zaměstnance, aby jeho jménem a na jeho účet zadával objednávky.

Po schválení hlavního účtu dealera obdrží zaměstnanec e-mail se zpětnou vazbou, ve kterém bude informován o spolupráci v podobě sdělení zaslaného na uvedenou e-mailovou adresu.

V případě zamítnutí žádosti o spolupráci, je nutné uvést důvod zamítnutí.

| Editace žádosti o spolupráci    |                                         |
|---------------------------------|-----------------------------------------|
| uvedená osoba není zaměstnancem |                                         |
|                                 | odmítnutí potvrzení vyžaduje odůvodnění |
|                                 | souhlasím <mark>odmítám</mark> zavřít   |

V případě zamítnutí žádosti o spolupráci obdrží uživatel e-mail se sdělením o zamítnutí spolupráce formou sdělení zaslaného na zadanou e-mailovou adresu.

## 2. PŘIHLÁŠENÍ

Po dokončení procesu registrace účtu se můžete přihlásit ke svému účtu pomocí tlačítka "Přihlásit se" po zadání e-mailové adresy, kterou jste uvedli při registraci.

**POZOR!** v případě přihlášení k tzv. hlavnímu účtu dealera používáme ID dealera.

| Přihlášení       |
|------------------|
| Email nebo Login |
| Heslo            |
| Přihlásit        |

## **3.PROFIL UŽIVATELE**

Karta "Profil uživatele" dostupná na panelu nabídek umožňuje:

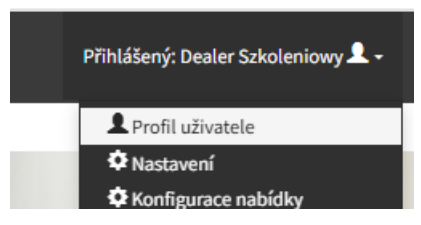

#### 3.1 Zadání a aktualizace uživatelských údajů vyplněním formuláře "Profil uživatele":

| Profil uživatele:    |
|----------------------|
| Email:               |
|                      |
| Jméno a příjmení:    |
|                      |
| Telefonický kontakt: |
|                      |
| Ulice a číslo:       |
| EMPTY                |
| PSČ:                 |
| EMPTY                |
| Město:               |
| EMPTY                |
| Ulož                 |

#### 3.2 Změnit heslo kliknutím na políčko "Změna hesla":

| Změna hesla<br><sub>Staré heslo:</sub> |
|----------------------------------------|
| Staré heslo                            |
| Zadejte heslo:                         |
| Zadejte heslo                          |
| Heslo jeste jednou:                    |
| Heslo jeste jednou                     |
| Ulož                                   |

#### 3.3 Smazání uživatelského účtu

Účet lze smazat výběrem níže uvedené záložky.

Zrušení konta uživatele: Pokud si přejete smazat svůj uživatelský účet nebo odvolat svůj souhlas se zpracováním osobních údajů pro PORTA KMI POLAND, stiskněte níže uvedené tlačítko.

Chci smazat svůj účet

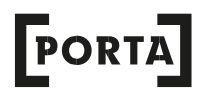

#### Automaticky budeme informováni o možných důsledcích této operace:

#### Potvrďte!

Odstranění uživatelského účtu - přečíst: Vybrali jste "Chci smazat svůj účet". Informujeme, že změny mohou být nevratné. Pokud máte na svém účtu nějaké nedokončené reklamace, mohou se vyskytnout potíže s jejich řešením nebo mohou být zrušeny. Jste si jisti svým rozhodnutím a jeho důsledky? Pracuji Zrušit

Po potvrzení operace smazání účtu bude uživatel na e-mailovou adresu uvedenou při registraci informován o ukončení spolupráce.

Současně bude email o ukončení spolupráce adresován subjektu, který Uživatel uvedl jako Dealera.

### 4.OBSLUHA OBJEDNÁVEK

#### 4.1 Tvoření objednávky na standardní výrobky

V případě tvoření standardní objednávky přejděte přímo do konfigurátoru výrobků výběrem možnosti PORTA , Top kolekce, Porta EXPRESS, BONUS nebo INVESTIČNÍ BALÍČEK.

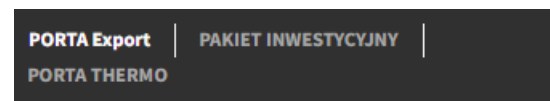

Následně pomocí funkce "hledat" nebo listováním v nabídce ( uspořádané v souladu se seznamem obsahu katalogu Porta) vyhledejte požadovaný výrobek a přejděte ke konfiguraci.

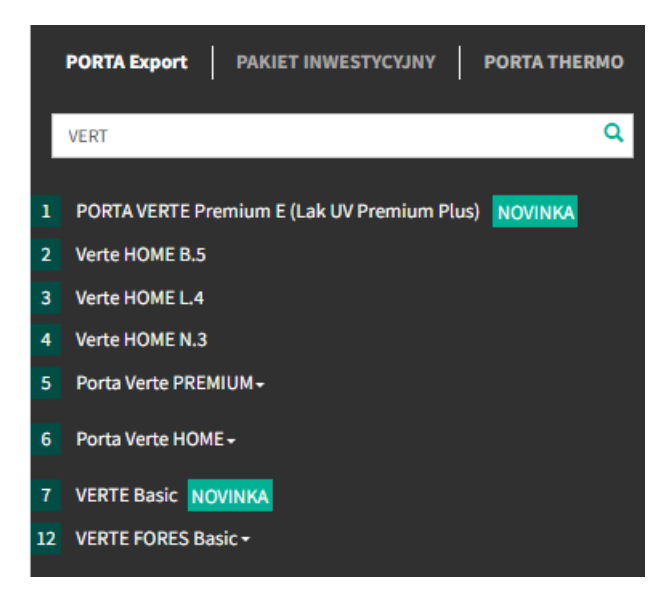

#### 4.2 Tvoření objednávky

Konfiguraci výrobku začínáme volbou modelu

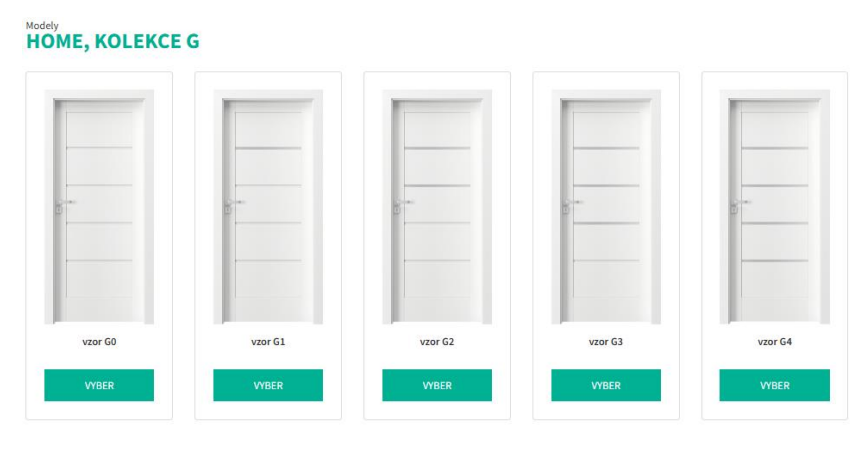

Ve druhé fázi vybíráme barvu.

| Barevné odstiny<br>HOME, KOLEKC | EG              |              |                 |                |                  |              |            |              |              |                  |
|---------------------------------|-----------------|--------------|-----------------|----------------|------------------|--------------|------------|--------------|--------------|------------------|
| Barvy na Kontrakt               |                 |              |                 | OFF            |                  |              |            |              |              |                  |
| FÓLIE PORTADECOR 🔷 🔷 🤇          | 0000            |              |                 |                |                  |              |            |              |              |                  |
| NOVINKA                         |                 |              |                 |                |                  |              |            |              |              |                  |
| Šedá                            | Bílá            | Ořech Bělený | Dub Catania     | Ořech Verona 2 |                  |              |            |              |              |                  |
| VYBER                           | WBER            | WBER         | WBER            | WBER           |                  |              |            |              |              |                  |
| FÓLIE PORTASYNCHRO3D            | ••••••          |              |                 |                |                  |              |            |              |              |                  |
|                                 |                 |              |                 |                |                  |              |            |              |              |                  |
| Borovice Andersen               | Borovice Norská | Akát Medový  | Akát Stříbrný   | Dub Tmavý      | Dub Šarlatový    | Wenge White  |            |              |              |                  |
| VYBER                           | WBER            | WBER         | WBER            | WBER           | WBER             | WHER         |            |              |              |                  |
| FÓLIE PORTAPERFECT 3D 💙         |                 |              |                 |                |                  |              |            |              |              |                  |
| NOVINKA                         | NOVINIKA        | NOVINKA      | NOVINKA         | NOVINKA        |                  |              |            |              | N. SAL       |                  |
| Dub tmavý matný                 | Dub Sonoma      | Dub Mauvella | Dub Craft zlatý | Dub matný      | Dub Skandinávský | Dub Klasický | Dub Havana | Dub Sibiřský | Dub Přírodní | Buk Skandinávský |
| VYBER                           | WBER            | WBER         | WIBER           | WBER           | WBER             | VYBER        | WBER       | WBER         | VYBER        | WBER             |

Volbou barvy povrchu postoupíte do závěrečné fáze konfigurace, tj. do výběru dostupných možností. Políčka označená žlutě znamenají, že je třeba provést výběr z dostupných možností.

Některé funkce již byly programem vybrány automaticky (jedná se o tzv. "výchozí parametr" nejčastěji objednávané), ale lze je samozřejmě změnit. Možnost aktivace nebo deaktivace " výchozí parametr" je k dispozici v "Nastavení" programu Orders.

| Kliknutím na políčko zrušte výběr konkrétní možnost | 6 | 🧏 . Můžete také odznačit |
|-----------------------------------------------------|---|--------------------------|
|-----------------------------------------------------|---|--------------------------|

všechny vybrané možnosti pomocí tlačítka |

ODZNAČ VŠECHNY MOŽNOSTI

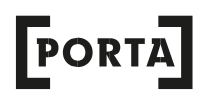

| HOME, KOLEKCE G                                                                                                    |                                                                                                    |                                                                                                    |                                                                                                    |                                        |                                             |
|----------------------------------------------------------------------------------------------------|----------------------------------------------------------------------------------------------------|----------------------------------------------------------------------------------------------------|----------------------------------------------------------------------------------------------------|----------------------------------------|---------------------------------------------|
| 2 VÝROBNÍ NORMA                                                                                                    | 3 DRUH PRODUKTU                                                                                                    | 8 STRANA                                                                                                    | 9 ROZMĚR 1                                                                                                    | 10 ROZMĚR 2                            | 7 MODEL 2 BARVA APLIKACE KŘÍDEL MM          |
| o polská norma<br>o česká norma<br>o německá norma<br>■ <b>C3</b>                                                                                                    | <ul> <li>&gt; bezpołodrálkowé</li> <li>&gt; połodrálkowé</li> <li>■ C</li> </ul>                                                                                                    | o levá<br>o poná<br>o posovné<br>■ <b>[3</b>                                                                                                    | o jednokřílá<br>o jednokřílá<br>o jednokřílní<br>⊡ <b>⊡</b>                                                                                                    | ○ 60<br>○ 70<br>○ 80<br>○ 100<br>○ 100 | o dozánub. RENOVA ●<br>o standurd<br>□ 【]   |
| 33     VENTUACE       0     chybi       0     wentachi pollez       0     wentachi pollez       0     wentachi pollez       0     wentachi pollez       0     wentachi pollez       0     wentachi pollez       0     wentachi pollez       0     wentachi pollez       0     wentachi pollez       0     wentachi pollez       0     wentachi pollez | ZÁMEK     Deb cho gro Nil?     dotyčejoj     F2     WC - 64mm     WC Gram     Gody Aulaji (bez prstýniau     Godyt Aulaji (bez prstýniau     Godyt Aulaji (bez prstýniau     Godyt Aulaji (bez prstýniau     Godyt Aulaji (bez prstýniau     Godyt Aulaji (bez prstýniau     Godyt Aulaji (bez prstýniau     Godyt Aulaji (bez prstýniau     Godyt Aula)                                                                                                    | ZkrEsy     ZkrEsy     Jany     Jany     Jany     Jany     bezzkréd     skapolodníklový 10     Ja. bezplodníklový 10     Legolodníklový 10     Legolodníklový 10     Legolodníklový 10     Legolodníklový 10 | BARWA ZARÉSÚ PŘISLUŠENSTVÍ     Stařbaný     stařbaný     stařbaný     stařbaný skak     stařbaný skak     stařbaný nat     stařbaný nat     stařbaný nat     stařdard     bitá | Reoniu kilipua 💿                       | III VYFLNÚN KŘÍDEL 3<br>III drahuší<br>IIII |
| TYP SKLA     Omatré     Contrá     Contrá     Contrá     Contrá     Contrá     Contrá     Contrá     Contrá     Contrá     Contrá                                                                                                    | Outproductions programment     Outproductions programment     Outproductions programment     Outproductions programment     Outproductions     Outproductions | 22 JINNÉ-2 JAŘOLA<br>⊙ chybí<br>⊙ pro systém ALU<br>■ C                                                                                                    | _ ceny<br>[]                                                                                                    |                                        |                                             |
| o výpří tabale ⊖<br>□II                                                                                                    |                                                                                                    |                                                                                                    |                                                                                                    |                                        |                                             |

Výběrem dalších parametrů výrobku Orders Online automaticky vyloučí varianty, které nejsou k dispozici.

(vzájemně se vylučují). Pokud je některý parametr nedostupný, zobrazí se vedle něj symbol "?", který po najetí kurzorem myši vysvětlí, proč byla možnost vyřazena

Po zadání všech parametrů jsou symboly výrobku kompletní a zbývá zadat množství, které má být objednáno. Volbou možnosti "potvrdit konfiguraci" přenesete objednaný výrobek do našeho " košíku".

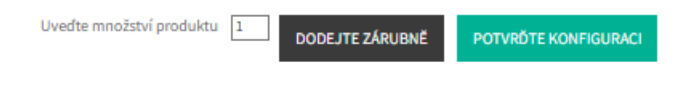

Využitím možnosti " vybrat zárubeň" se automaticky přenese do okna konfigurace zárubně, která bude tvořit komplet společně s dříve objednaným křídlem.

| Vyber zárubeň:                                                    | ber zárubeň:                                    |                     |                                    |                       |                           |                                 |                                   |                                     |                                        |                  |  |
|-------------------------------------------------------------------|-------------------------------------------------|---------------------|------------------------------------|-----------------------|---------------------------|---------------------------------|-----------------------------------|-------------------------------------|----------------------------------------|------------------|--|
| vybranému produktu doporučujeme následující atributy              |                                                 |                     |                                    |                       |                           |                                 |                                   |                                     |                                        |                  |  |
|                                                                   |                                                 | 4                   |                                    |                       |                           | Ч                               |                                   |                                     | -                                      | Å                |  |
| PORTA SYSTEM<br>(Portadecor)<br>VYBER                             | MINIMAX<br>(Portadecor)<br>VYBER                | Regulovaná<br>VYBER | Regulovaná PS na<br>hranu<br>VIBER | Rohová VELKÁ<br>VYBER | Rohová MALÁ PLUS<br>WIBER | Ocelová PORTA<br>SYSTEM<br>WBER | Rohová VELKÁ<br>SKLÁDANÁ<br>VYBER | Ocelová Regulovaná<br>Basic<br>WBER | Ocelová Rohová<br>VELKÁ Basic<br>VYBER | HYDRO PROTECT PS |  |
| Vybráno: PORTA SYSTEM (Portai<br>Pokud žádný z těchto atributů ne | <b>decor)</b><br>vyhovuje můžete použít boční m | enu pro širší výběr |                                    |                       |                           |                                 |                                   |                                     |                                        |                  |  |

Model zárubně vyberte pomocí funkce " vybrat" a následně potvrďte klávesou "Dále" Pracuji Zrušit

Následně vybíráme rozsah zdi:

#### **PORTA SYSTEM (PORTADECOR)**

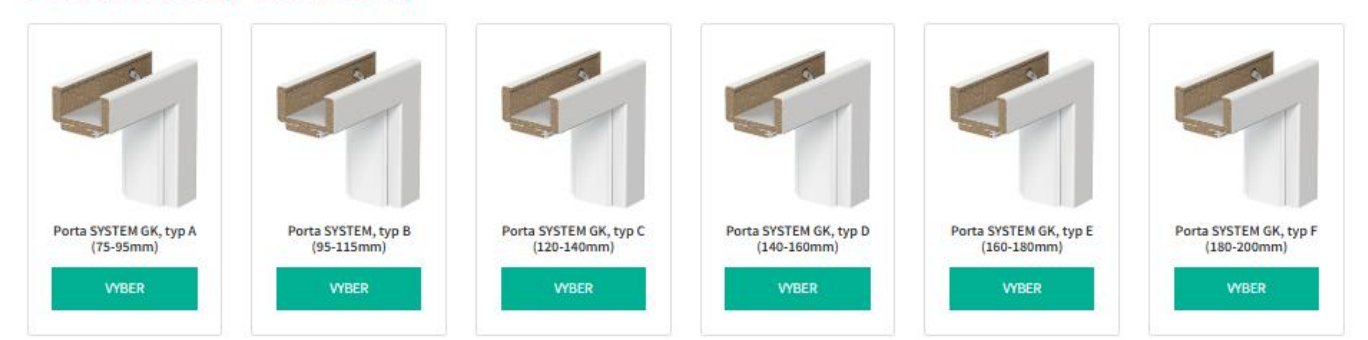

Potvrzujeme barvu zárubně (dříve vybraná barva vedle křídla je zvýrazněna žlutě, ale i přesto ji můžeme změnit).

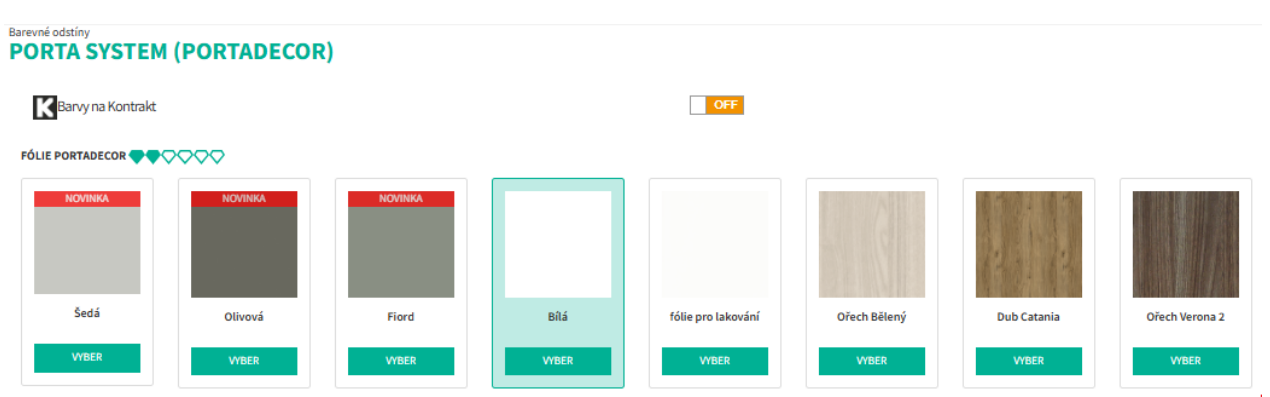

Po výběru barvy je třeba dokončit konfiguraci zárubně (žlutá políčka). Stejné parametry křídla a zárubně (např. velikost, strana, barva kování jsou již zkopírovány z konfigurace křídla).

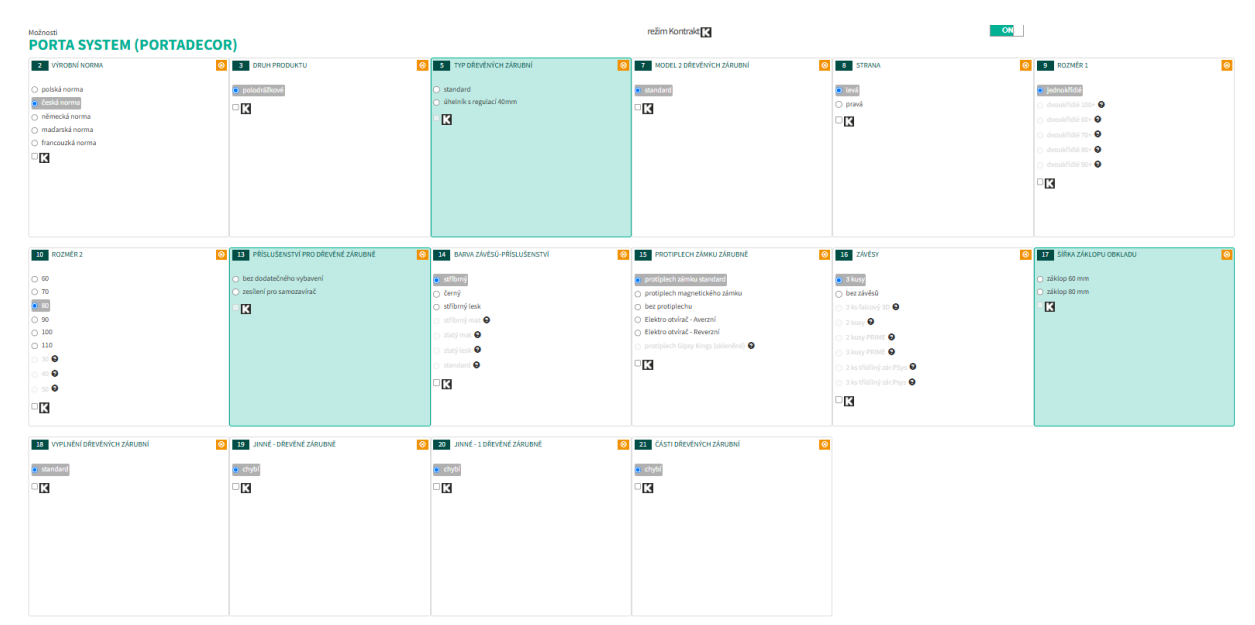

Po dokončení konfigurace klikněte na tlačítko "potvrdit konfiguraci", čímž se objednaný set (křídlo + zárubeň) přenese do našeho NOVÉHO košíku s níže uvedeným shrnutím.

#### REKAPITULACE OBJEDNÁVKY

| lp.                   | Rodina                                                                                                    | Symbol                                                                                           | množství | cena        | hodnota netto                | popis                                                 | Lead Time<br>Očekávané datum dodání | Vlastní název                                                                           | možnosti                             | pár      |
|-----------------------|----------------------------------------------------------------------------------------------------|--------------------------------------------------------------------------------------------------|----------|-------------|------------------------------|-------------------------------------------------------|-------------------------------------|-----------------------------------------------------------------------------------------|--------------------------------------|----------|
| 1                     | SSERSW                                                                                                    | SCWHG10L08DBI0SZ3KA300 Copy symbolic                                                             | 1        | 4995.00     | 4995.00 CZK                  | dve.cn.pold.VerHom.skG.v1.L80.D/bi.sr.3k.ramMDF.sMat. | 28 dni<br>21.04.2025                | 1                                                                                       | Ca×an."                              | 19       |
| 2                     | SOPSSD                                                                                                    | OCWP0B0L08DB10SZ360000 Copy symbolic                                                             | 1        | 3774.00     | 3774.00 CZK                  | zár.cn.pold.P.SB-L80.0/bi.sr.zacZ.3k.z60.             | 28 dní<br>21.04.2025                | 1                                                                                       | Ca×an.'                              | 19       |
|                       |                                                                                                    | Celkové množství                                                                                 | 2        |             | \$ aktualizovat všechny ceny | Zkrácený popis produktu v košiku ON                   | 🗎 Přepočítej termín výroby          |                                                                                         |                                      |          |
| Úprav<br>Najdi p<br>K | a symboliz:<br>wodukt<br>Stoca J SOLHIMME //<br>Symbolization<br>Symbolization<br>Stoca Solution<br>Stoca Solution | • [ Ф. Najdi a přícij d<br>плискі мызтності К вознаник плискі мастності - котий<br>У<br>аров-гег | Podrol   | bnosti obje | dnávky<br>Nakojwordie (r     | Zýriel analá 2000                                     | 8769                                | CRUIT PODLE KOMPLETO<br>CRIBOVI PODICE<br>CZIK <b>10610 C</b><br>NETTO BRUTTO - VIET 22 | Přest polstv z Z a                   | VE RADKY |
| ODE                   | JMI PRODUKTY Z KO                                                                                                    | SÍKU EXPORTUJ PRODUKTY Z KOŠÍKU SMAŽ KOŠÍK                                                       |          |             |                              |                                                       | IMPORTUJ SOUBC                      | DR OBJEDNÁVEK ULOŽ                                                                      | DO SOUBORU OBJEDNÁVEK PŘIDEJ DALŠÍ P | PRODUKT  |
|                       |                                                                                                    |                                                                                                  |          |             |                              |                                                       | GENE                                | ROVAT NABÍDKU POŠL                                                                      | DEALEROVI PORTA ULOŽ OBJEDNÁVKU JAK  | KO NÁVRH |

Košík má několik dalších funkcí pro úpravu objednávek, např:

| možnosti   |  |
|------------|--|
| ©\$×≜₽,~   |  |
| ©\$\$×≜₽.″ |  |

- kopírování umožňuje rychle konfigurovat podobné výrobky zkopírováním vybrané konfigurace a její úpravou, např. změnou samotné strany křídla,
- upravování umožňuje upravovat vlastnosti výrobku,
- odstraňování umožňuje odstranit položku z košíku,
- tisk nabídkového listu výrobku,
- párování umožňuje spárovat výrobky v košíku. V košíku je také možnost přidat výrobky do objednávky pomocí vložení a úpravy připravených symbolů. Po vložení symboliky výrobku ji lze i nadále upravovat. Konfiguraci můžeme potvrdit pomocí tlačítka "enter" nebo "přidat do košíku". Výrobek bude automaticky přidán do seznamu výrobků v košíku.

Pokud symbol obsahuje chybu nebo není platný, zobrazí se sdělení "Výrobek nebyl nalezen".

| Úprava symbolu:                      |                                |
|--------------------------------------|--------------------------------|
| Najdi produkt OCWP0B0L08DBI0SZ360100 | x 1 Q Najdi a přidej do košíku |
|                                      | Nenalezen produkt se           |
| symbolem : OCWP0B0L08DBI0SZ360100    |                                |

Po dokončení objednávky vyberte možnost "uložit do souboru objednávky", čímž se zobrazí okno pro uložení souboru objednávky. Uloženou objednávku lze také znovu importovat do programu Objednávky pomocí funkce "Importovat objednávkový soubor".

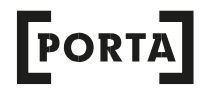

Před uložením nezapomeňte vyplnit údaje o objednávce (symbol dealera, číslo objednávky dealera).

| Symbol dealera           |  |
|--------------------------|--|
| Číslo objednávky dealera |  |

Kromě toho jsou k dispozici také políčka

- Sleva na objednávku po vyplnění se hodnota objednávky automaticky změní o hodnotu poskytnuté slevy),
- · lze k objednávce přidat také komentář.

#### 4.3 Odeslat do PORTA

ODESLAT DO PORTA. umožňuje odeslat připravený košík přímo do systému PORTA, aniž by bylo nutné vyplňovat standardní objednávkový modul na Extranetu.

OŠLETE SPOLEČNOSTI PORTA

#### 4.4 Pracovní verze

Objednávku lze uložit jako pracovní verzi. Do objednávky v " Pracovní verzi" se lze kdykoli vrátit a provést opravy, změny a přidat/odstranit položky. V případě cyklických objednávek může rovněž sloužit jako šablona.

ODESLAT JAKO ŽÁDOST O NABÍDKU

#### 4.4 Seznam objednávek

Historii a stav objednávek můžeme sledovat v hlavním nákupním košíku, který zobrazíte kliknutím na ikonu košíku v levé části obrazovky. Po rozvinutí se zobrazí seznam všech objednávek realizovaných dealerem. Lze také filtrovat objednávky, k čemuž je třeba kliknout na checkbox "Pouze mé objednávky".

#### **REKAPITULACE OBJEDNÁVKY**

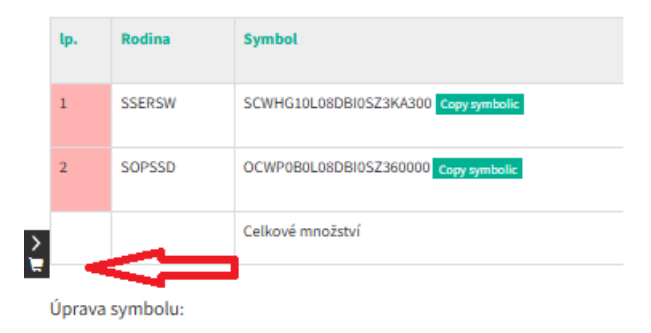

| Sezna | am standardních objednávek od Extranet  |   |
|-------|-----------------------------------------|---|
| Szuk  | aj                                      | Q |
| S     |                                         |   |
| 1     | MARCOPOLO zavřený Ke schválení Dealerem |   |
| 2     | TM1_109105 otevřený                     |   |
| 3     | 49_Dalpim.Ciszewska otevřený            |   |

- status ukončeno- jedná se objednávky, které byly odeslány a potvrzeny v programu PORTA.
   Tuto objednávku není možné upravovat,
- status zrušeno znamená, že objednávka byla zrušena
- status pracovní verze objednávka je uložena ve formě pracovní verze. V tomto formuláři lze objednávku upravit. Nebylo odesláno do PORTA,
- status otevřený znamená objednávku Odesláno do PORTA, ale ještě neschválenou ze strany PORTA. Tuto objednávku lze ještě upravit.

Pokud chcete ověřit podrobnosti objednávky, klikněte na příslušnou objednávku a automaticky se zobrazí samostatný náhled s podrobnými informacemi.

| Podrol | onosti objed | návky: 1               |          |         |               |                                          |                |                                                    |                           |       |
|--------|--------------|------------------------|----------|---------|---------------|------------------------------------------|----------------|----------------------------------------------------|---------------------------|-------|
|        |              | Číslo objednávky       |          |         | množství řád  | ků                                       | verze databáze |                                                    | verze zam                 |       |
| 1      |              |                        |          | 2       |               |                                          |                | 2                                                  |                           |       |
|        |              | typ objednávky         | expozice |         | Symbol        | dealera Odeslá                           | no dealerovi   | ų                                                  | praveno                   |       |
|        |              | offer_b2b              | ne       |         |               | 10-03                                    | 2025 15:36     | 10-03                                              | 8-2025 15:40              |       |
|        |              |                        |          |         |               | Komentář k objednávce                    |                |                                                    |                           |       |
| lp.    | Rodina       | Symbol                 | množství | cena    | hodnota netto | popis                                    | Status         | Odhadovaný termín výroby<br>Očekávané datum dodání | Vlastní název             | pár   |
| 1      | SSOKS        | SCWP110P082BM0SZ3KH000 | 1        | 3826.00 | 3826 PLN      | dve.cn.pold.sk1.v1.P80.2/biM.sr.3k.voš.  | Žádná data     |                                                    |                           | 171   |
| 2      | SOPSST       | OCWP0B0P082BM0SZ360000 | 1        | 3996.00 | 3996 PLN      | zár.cn.pold.PSBP80.2/biM.sr.zacZ.3k.z60. | Žádná data     |                                                    |                           | 171   |
|        |              | Celkové množství       | 2        | Celkem  | 7822 PLN      |                                          |                |                                                    |                           |       |
|        |              |                        |          |         |               |                                          |                |                                                    |                           |       |
|        |              |                        |          |         |               |                                          |                | Smaž objednávku přidaj zboží                       | do košiku uprav objednávi | u Zav |

Zobrazené informace se týkají: názvu objednávky, počtu řádků v objednávce, typu objednávky (standard/marketing/expozice), datum vytvoření a datum změny.

Zde můžeme zobrazit obsah souboru výběrem možnosti "zobrazit obsah

| souboru"  | а | přejít | do | modulu | Extranet | standardní | objednávky |  |
|-----------|---|--------|----|--------|----------|------------|------------|--|
| tlačítko. |   |        |    |        |          |            |            |  |

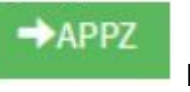

kliknutím na

<sup>přídztoží do košílu</sup> umožňuje přidat do nákupního košíku více řádků, umožňuje také spojení jednotlivých košíků. Přidává pouze výrobky bez provádění změny názvu souboru

načtení souboru s objednávkou při přepsání názvu souboru

#### 4.5 Kontraktní objednávky konfigurovatelné z úrovně Orders.

Z úrovně Orders můžete také konfigurovat kontraktní objednávky - tato možnost byla zpřístupněna z úrovně konfigurace výrobku- kontrakt je označena písmenkem "K":

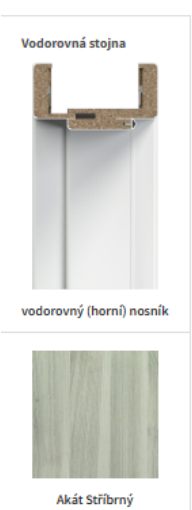

| 2 VÝROBNÍ NORMA           | S TYP DŘEVĚNÝCH ZÁRUBNÍ                                                                                  | 3 ŠÍŘKA ZÁKLOPU OBKLADU                                               |
|---------------------------|----------------------------------------------------------------------------------------------------|-----------------------------------------------------------------------|
| ) polská norma            | • standard                                                                                               | <ul> <li>záklop 60 mm</li> </ul>                                      |
| česká norma               | 🔿 úhelník s regulací 40mm                                                                                |                                                                       |
| K 🦰                       |                                                                                                    |                                                                       |
|                           |                                                                                                    |                                                                       |
|                           |                                                                                                    |                                                                       |
|                           |                                                                                                    |                                                                       |
|                           |                                                                                                    |                                                                       |
|                           |                                                                                                    |                                                                       |
|                           |                                                                                                    |                                                                       |
|                           |                                                                                                    |                                                                       |
|                           |                                                                                                    |                                                                       |
| 007MF01                   | 0 P07MEP 2                                                                                               | (a) 33 ρδ(ς) μζενιςτνί ρεγι ηδενένιξι 7 άριμας                        |
| ROZMĚR 1                  | O ROZMÉR 2                                                                                               | PŘÍSLUŠENSTVÍ PRO DŘEVĚNÉ ZÁRUB                                       |
| P ROZMĚR 1<br>Jednokřídlé | 0 F0                                                                                                    | 13 PŘÍSLUŠENSTVÍ PRO DŘEVĚNÉ ZÁRUI     bez dodatečného vybavení       |
| P ROZMĚR 1<br>Jednokřídlé | <ul> <li>G 10 ROZMÉR 2</li> <li>G0</li> <li>70</li> </ul>                                                | PŘÍSLUŠENSTVÍ PRO DŘEVĚNÉ ZÁRUI      bez dodatečného vybavení      K  |
| 9 ROZMÉR 1<br>Jednokřídlé | C 10 ROZMÉR 2<br>60<br>70<br>60                                                                          | 13 PŘÍSLUŠENSTVÍ PRO DŘEVĚNÉ ZÁRUJ     bez dodatečného vybavení     K |
| 9 ROZMÉR 1<br>Jednokřídlé | <ul> <li>☑ ROZMĚR 2</li> <li>○ 60</li> <li>○ 70</li> <li>○ 80</li> <li>○ 90</li> <li>○ 100</li> </ul>    | 13 PŘÍSLUŠENSTVÍ PRO DŘEVĚNÉ ZÁRUJ     bez dodatečného vybavení     K |
| 9 ROZMÉR 1<br>Jednokřídlé | <ul> <li>☑ 10 ROZMĚR 2</li> <li>○ 60</li> <li>○ 70</li> <li>○ 80</li> <li>○ 90</li> <li>○ 100</li> </ul> | 13 PŘÍSLUŠENSTVÍ PRO DŘEVĚNÉ ZÁRUJ     bez dodatečného vybavení     K |

| a standing a |           |        |     |
|--------------|-----------|--------|-----|
| VYREPA       | TYPIC KYC | HVIAST | NOS |
| TIDENA       | THEFT     |        |     |

#### Možnosti VODOROVNÁ STOJNA

| VÝROBNÍ NORMA<br>Zvolená možnost: C - ČESKÁ NORMA | 0 |
|---------------------------------------------------|---|
| Vlastní popis atypické vlastnosti                 |   |
|                                                   |   |
|                                                   |   |
|                                                   |   |
|                                                   |   |
|                                                   |   |
|                                                   |   |
|                                                   |   |
|                                                   |   |
|                                                   |   |
|                                                   |   |
|                                                   |   |
|                                                   |   |

V rámci košíku je také možné nastavit atypických parametrů zakázky v Orders:

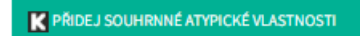

| lp.                              | Rodina        | Symbol                                | množství | cena   | hodnota i  |
|----------------------------------|---------------|---------------------------------------|----------|--------|------------|
| <b>Q</b> 1                       | SCPSS         | OCWP0A0008RAS00006000H Copy symbolic  | 1        | 143.00 | 143.00 PLI |
| 2                                | SCPSS         | OCWP0A0L00RAS0SZ360000W Copy symbolic | 1        | 367.00 | 367.00 PLI |
| 3                                | SOPSSR        | OCWP0A0L08RAS0SZ360000 Copy symbolic  | 1        | 510.00 | 510.00 PLI |
| Označ všechny                    |               | Celkové množství                      | 3        |        | \$ akt     |
| Úprava symbolu:<br>Najdi produkt |               | x 1 Q Najdi a přidej do košíku        |          |        |            |
|                                  |               |                                       |          |        |            |
| K PŘIDEJ SOUHRNNÉ ATYPIC         | KÉ VLASTNOSTI | SOUHRNNÉ ATYPICKÉ VLASTNOSTI - POTVRĎ |          |        |            |

Na této úrovni jsou uvedeny všechny konfigurovatelné možnosti, ale je zde také možnost přiřadit "vlastní popis atypických parametrů".

| 5 TYP ČÁST 2                                          | 0 6 ROZSAH                                                                                                    | 7 MODEL                                                |
|-------------------------------------------------------|----------------------------------------------------------------------------------------------------|--------------------------------------------------------|
| <ul> <li>Vlastní popis atypické vlastnosti</li> </ul> | <ul> <li>Vlastní popis atypické vlastnosti</li> </ul>                                                                                                    | <ul> <li>Vlastní popis atypické vlastnosti</li> </ul>  |
|                                                       |                                                                                                    |                                                        |
|                                                       |                                                                                                    |                                                        |
|                                                       |                                                                                                    |                                                        |
|                                                       |                                                                                                    |                                                        |
|                                                       |                                                                                                    |                                                        |
|                                                       |                                                                                                    |                                                        |
| 8 STRANA                                              | 9 ROZMĒR ČÁST 1                                                                                                    | 10 ROZMÉR ČÁST 2                                       |
| STRANA     Viastní popis atypické vlastnosti          | ROZMĚR CÁST 1      Vlastní popis atypické vlastnosti                                                                                                    | 10 ROZMĚR ČÁST 2<br>O Wastní popis atypické vlastnosti |
| STRANA     Vlastní popis atypické vlastnosti          | ROZMĒR ČĀST 1                                                                                                    | ROZMĚR ČÁST 2     Vlastní popis atypické vlastnosti    |
| STRANA     Viastní popis atypické vlastnosti          | Vlastní popis atypické vlastnosti                                                                                                    | BOZMĚR ČÁST 2     Vlastní popis atypické vlastnosti    |
| B STRAVA<br>O Vlastní popis atypické vlastnosti       | Image: Action of the second second seco | BOZMĚR ČÁST 2     Vlastní popis atypické vlastnosti    |
| STRAVA     Vlastní popis atypické vlastnosti          | <ul> <li>Vlastní popis atypické vlastnosti</li> </ul>                                                                                                    | BOZMĚR ČÁST 2     Vlastní popis atypické vlastnosti    |

Další kroky v systému Orders jsou stejné jako u standardních objednávek.

## 5. OBSLUHA MARKETINGOVÝCH OBJEDNÁVEK

Rozhraní - modul marketingových objednávek:

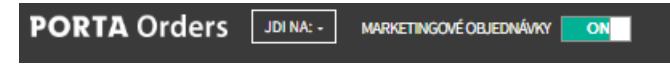

Marketingový modul umožňuje konfigurovat objednávky na expozice v rámech i bez rámů a také objednávky placených i bezplatných marketingových materiálů.

Menu modulu je uvedeno níže.

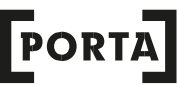

Skládá se z několika konfigurovatelných výrobků rozdělených do skupin se slevou 90 % a 50 %. Kromě toho byla zpřístupněna záložka Příslušenství a marketingové materiály, která umožňuje objednat vybrané doplňky a marketingové materiály, a to jak placené, tak ty zdarma.

| MARKETING EXPORT MARKETING THERMO EXPORT     |
|----------------------------------------------|
| Hiedej Q                                     |
| 1 EXPOZICE – DOPORUČENÉ PRODUKTY -           |
| 3 Sleva 70 % -                               |
| 4 Sleva 50 % -                               |
| 3 Příslušenství a marketingové materiály -   |
| 2025 Porta - Dveře. Všechna práva vyhrazena. |

Seznam výrobků v marketingovém modulu je doporučen Výrobcem jako doporučené výrobky k zobrazení a je neustále aktualizován.

#### 5.1 Konfigurace objednávky

Proces konfigurace výrobků v marketingovém modulu je obdobný jako tvoření objednávky ve standardním modulu. Vzhledem k charakteristice objednávek a výrobků, které tvoří modul, je nutné vytvořit samostatné objednávky pro:

- · placené marketingové materiály,
- · bezplatné marketingové materiály
- výrobky na expozici

Pokud chcete přidat do košíku konfigurovatelné výrobky, např. placené marketingové materiály, zobrazí se upozornění:

#### CHYBA!

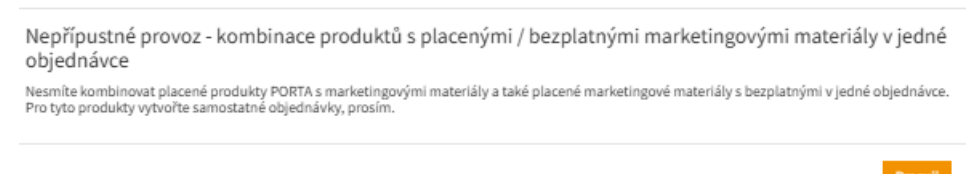

Za účelem odeslání hotové objednávky do PORTA je třeba vyplnit povinné údaje o objednávce, tj. číslo objednávky a adresu kde se bude nacházet expozice objedných výrobků.

| Symbol dealera 🔽<br>Číslo objednávky dealera   | Podrobnosti objednávky<br>Bpozíce objednávka |                         |
|------------------------------------------------|----------------------------------------------|-------------------------|
| Komentář k objednávce                          |                                              | Zbývá znaků <b>1000</b> |
| Názevobjektu<br>Ulice<br>Město<br>PSČ<br>Email | Adresa expozice                              |                         |

Takto připravenou objednávku lze zaslat do firmy PORTA:

| POŠLETE SPOLEČNOSTI PORTA |
|---------------------------|
|---------------------------|

Odeslání objednávky v marketingovém modulu je podmíněno přečtením a souhlasem s podmínkami marketingové objednávky, které budou vždy k dispozici v níže uvedeném sdělení:

Potvrď

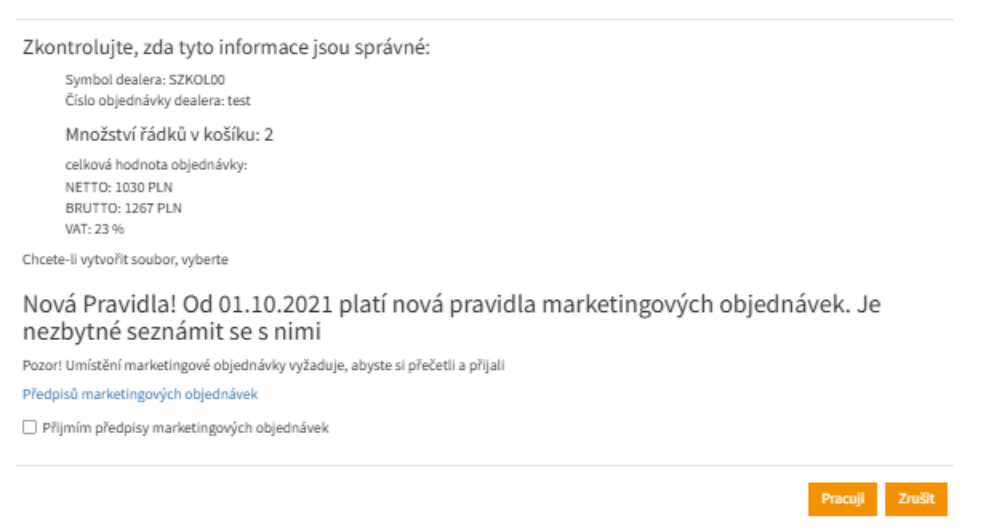

#### 5.2 Seznam a status objednávek v marketingovém modulu

Objednávky na expozici a objednávky na marketingové materiály jsou zablokovány pro Konfiguraci jak v Orders, tak v APPZ a mají status uzavřené. Pokud je nutné provést úpravu řádku objednávky, je třeba to nahlásit pracovníkovi odpovědnému za objednávku v PORTA.

Příklad náhledu seznamu objednávek z marketingového modulu:

## 6. EXPORT OBJEDNÁVKY

Objednávku vytvořené v programu Orders Online lze exportovat do souboru. Po

zvolení možnosti 1 se v košíku zobrazí dostupné možnosti exportu objednávky:

EXPORTUJ PRODUKTY Z KOŠÍKU

| Export produktů z košíku                                         |              |
|------------------------------------------------------------------|--------------|
| Níže seznam výběru dostupných možností exportu produktů z košíku |              |
| Soubor CSV                                                       | CSV          |
| Soubor CSV s informací o rodině produktu                         | CSV + RODINA |
| Soubor ZAM - tradiční soubor objednávky programu Orders          | ZAM          |
| Soubor PDF                                                       | PDF          |
|                                                                  |              |
|                                                                  | Zavř         |

Export výrobků z košíku:

- Soubor CSV umožňuje snadný import do tabulky
- Soubor CSV s informacemi o produktové skupině ID skupiny se symboly výrobku.
- Soubor ZAM export do tradičního souboru programu Orders
- Soubor PDF export do souboru PDF pro rychlý tisk obsahu košíku